## Bp Comms — Inbox and Follow up Inbox

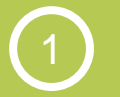

New Pathology Workflow

Inbox – SMS

Follow up Inbox – Contact notes

P1 2

SMS a patient from the Inbox

Contact notes from the Follow up Inbox

 $(4)_{tt}$ 

Mail Merge from

Indigo

**Indigo SP1 Bp Comms** gives you more options to action results and contact patients from the pathology workflow screens, including new Contact Notes that demonstrate a complete record of all user and system-generated patient contact attempts.

3

### **Provider Inbox**

- Action results and send an SMS message to a patient from the Inbox using a custom SMS template

#### Follow up Inbox

- Mail merge bulk follow up messages to SMS or Letter from custom templates
- Send an SMS message directly to a patient about their results
- Review the contact history for a result and add a contact note to record patient contact attempts
- Book an appointment or create a reminder

|                                                                                                    | Store for location:                                                                                                    | 🤾 Send me                                                                                                    | ssage to Mrs. Madeline Jane Abbott                                                                                                    |                                                               | ×                             |
|----------------------------------------------------------------------------------------------------|----------------------------------------------------------------------------------------------------|----------------------------------------------------------------------------------------------------|----------------------------------------------------------------------------------------------------|---------------------------------------------------------------|-------------------------------|
| Select an Action to be taken.                                                                                                    | Bundaberg Clinic 🗸                                                                                                    | Send via:                                                                                                    | SMS V Template: Results Requiring                                                                                                    | g an Appointment                                              | ~                             |
| Send Message will                                                                                                    | Send Message                                                                                                    | Hi Madeline<br>practice on                                                                                                    | . Dr Findacure has reviewed your result dated<br>0742111333 to make an appointment. Do not                                                                                               | t reply.                                                      | e call the                    |
| be enabled if the<br>patient has SMS<br>consent.                                                                                                    | Add Reminder Graph                                                                                                    |                                                                                                    |                                                                                                    |                                                               |                               |
|                                                                                                    | Add Action Add Past History                                                                                                    |                                                                                                    |                                                                                                    |                                                               |                               |
| Select a <b>Template</b><br>to use, edit the text,                                                                                                    | Add CS I result Add INR                                                                                                    |                                                                                                    |                                                                                                    |                                                               |                               |
| and click <b>Send</b> .                                                                                                    | < Previous Next >                                                                                                    |                                                                                                    |                                                                                                    |                                                               | $\checkmark$                  |
| A contact note will<br>be auto-created for<br>the patient.                                                                                                    | Skip Hinish                                                                                                    | Approx Chai<br>Unused mes                                                                                                    | acters: 145<br>sages: 967 SMS                                                                                                    | Send                                                          | Cancel                        |
| Contact patient to<br>follow up result.<br>Click Record Note.<br>Record the<br>Contact Method,<br>Comments, and<br>contact Status.<br>If the patient did not<br>answer, note this<br>(e.g. a carer).<br>The Contact<br>attempt No.<br>increments<br>automatically if a<br>new note about this<br>result is generated.<br>Contact reason<br>defaults based on<br>context and cannot<br>be changed. | File Utilities View Help<br>We will be used to be used to | ed<br>essage Make<br>Result note<br>Patient cont<br>Patient name:<br>Home phone:<br>Other conta<br>Contact type:<br>Home phone:<br>Contact treaso<br>Contact date:<br>Contact date:<br>Contact date:<br>Contact attem<br>User comment<br>Patient answe | Appoi  Mr. David Charles Allen  Act details  Mr. David Charles Allen  Mr. David Charles Allen  Mr. David Charles Allen  N:  Follow Up Result  S:  red. Appointment booked for next week. | Age: 5<br>Work phone: 0<br>Work phone: 7<br>Contact method: F | 8 yrs<br>845679412<br>Phone V |

#### Copyright Statement

This document is classified as commercial-in-confidence. Unauthorised distribution of this information may constitute a breach of our Code of Conduct, and may infringe our intellectual property rights. This information is collected and managed in accordance with our Privacy Policy, available on our <u>website</u>. © Copyright 2018

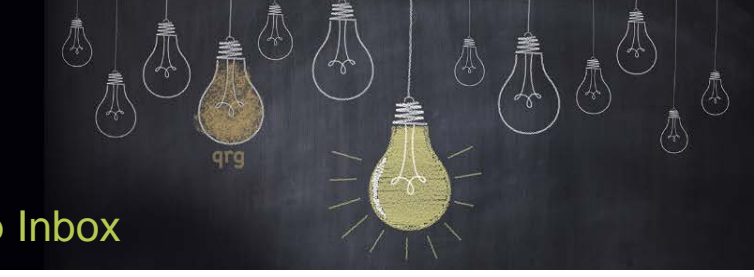

# Bp Comms — Inbox and Follow up Inbox

From the Follow up Inbox, select File > Mail merge.

Bp will default patients to SMS or Letter based on their consent.

Select a **Bp Comms template** for patients who will receive an SMS follow up message.

Select a Letter template for patients who will receive a letter.

Select the **Update Options** to filter the list of results that will generate a follow up message.

Mark the result as 'Contacted' or 'Given to patient' after the mail merge is run.

Indigo

You can save a message copy to each patient's Correspondence In.

| <u>8</u> Follow up inbox             | 🤾 Follow U                           | Jp Inbox - Mail Me                                                                                                    | rge                                                                                       | ,                                 | 🤾 Follow Up Inbox -                | Mail Merge          |                    |  |
|--------------------------------------|--------------------------------------|----------------------------------------------------------------------------------------------------|-------------------------------------------------------------------------------------------|-----------------------------------|------------------------------------|---------------------|--------------------|--|
| File Utilities View Help             | – Mail merge                         |                                                                                                    |                                                                                           |                                   | Mail merge                         |                     |                    |  |
| Open patient                         |                                      | (2) Tomol                                                                                                    |                                                                                           |                                   | -                                  | Templetee           |                    |  |
| Unmark result                        |                                      | (3) - Bp C                                                                                                    | omms: Results Requir                                                                      | ing an                            | ✓ Letter (3)                       | - Bo Comms: Re      | sults Requiring an |  |
| Drint E0                             | Filter by SMS (                      | (4) - Lette                                                                                                    | r: Results requiring an                                                                   | appo                              | ✓ SMS (4)                          | - Letter: Results   | requiring an appo  |  |
| Mail morree                          | Record                               |                                                                                                    |                                                                                           |                                   |                                    |                     |                    |  |
| Mark as contacted                    |                                      |                                                                                                    |                                                                                           |                                   |                                    |                     |                    |  |
| Mark as given                        | Bp Comm                              | S Letter                                                                                                    |                                                                                           |                                   | Pa Commo Letter                    |                     |                    |  |
| Send Message                         |                                      | Louidi                                                                                                    |                                                                                           |                                   | Bp Comms Ecuci                     |                     |                    |  |
| Becord note                          | Results                              | Requiring an Appoint                                                                                                    | uiring an Appointment 🛛 🗸 🗸                                                               |                                   | Templates: 💿 All                   | Custom              | Supplied           |  |
| Make Appointment                     | HICPTPR                              | eferredivame>, <driv< td=""><td colspan="2">edivame&gt;, <drivame> has reviewed your</drivame></td><td colspan="4">Results requiring an appointment V</td></driv<> | edivame>, <drivame> has reviewed your</drivame>                                           |                                   | Results requiring an appointment V |                     |                    |  |
| Reminder                             | Reminder Comment                     |                                                                                                    | (DateOfResult> and made the comment:<br>Please call the practice on <usrphone></usrphone> |                                   |                                    |                     |                    |  |
| Change Action to make an a           |                                      | an appointment. Do                                                                                                    | ppointment. Do not reply.                                                                 |                                   |                                    |                     |                    |  |
|                                      |                                      |                                                                                                    |                                                                                           |                                   | Canadanak                          |                     |                    |  |
| Close Ctrl+F4                        |                                      |                                                                                                    |                                                                                           |                                   | < Talqafam-                        |                     |                    |  |
| Update Options                       |                                      |                                                                                                    |                                                                                           |                                   |                                    |                     |                    |  |
| Checked by doctor: All               | $\sim$                               | Mail Merge                                                                                                    |                                                                                           |                                   | >                                  | <                   |                    |  |
|                                      |                                      |                                                                                                    |                                                                                           |                                   |                                    |                     |                    |  |
| Reports later than: 16/10/2014       | 4 💷 🔻                                | S Yo                                                                                                    | u are about to sen                                                                        | d:                                |                                    |                     |                    |  |
| Include: No action                   |                                      | <b>9</b>                                                                                                    | Letters using the 'P                                                                      | eculto requiring                  | an annointment'                    |                     |                    |  |
| Reception to advise                  |                                      | te                                                                                                    | mplate                                                                                    | cours requiring                   | an appointment                     |                     |                    |  |
| ✓ Nurse to advise                    |                                      | 4                                                                                                    | SMS/App Messages                                                                          |                                   |                                    |                     |                    |  |
| ✓ Doctor to advise                   |                                      | A                                                                                                    | Appointment' template                                                                     |                                   |                                    |                     |                    |  |
| Send routine reminde                 | er                                   | w                                                                                                    | ould vou like to se                                                                       | nd these now?                     |                                    |                     |                    |  |
| Non-urgent appointm                  | ient                                 |                                                                                                    |                                                                                           |                                   |                                    |                     |                    |  |
| Urgent appointment                   |                                      |                                                                                                    |                                                                                           |                                   |                                    |                     |                    |  |
| Select All                           | Deselect All                         |                                                                                                    |                                                                                           | <u>Y</u> es                       | <u>N</u> o                         |                     |                    |  |
|                                      |                                      |                                                                                                    |                                                                                           |                                   |                                    |                     |                    |  |
| Mark as contacted                    |                                      |                                                                                                    |                                                                                           |                                   |                                    |                     |                    |  |
| Mark result as given to patient      |                                      |                                                                                                    |                                                                                           |                                   |                                    |                     |                    |  |
| Save a copy of letter/message        | in each patient's record             |                                                                                                    |                                                                                           |                                   |                                    |                     |                    |  |
| Using the practice's preferred conta | act method order and patient's       |                                                                                                    |                                                                                           |                                   |                                    |                     |                    |  |
| consent options, the following num   | ber of messages will be sent:        |                                                                                                    |                                                                                           |                                   |                                    |                     |                    |  |
| SMS: 4, Letter: 3                    |                                      |                                                                                                    |                                                                                           |                                   |                                    |                     |                    |  |
| Click Send                           | <u>8</u> Follow up inbox             |                                                                                                    |                                                                                           |                                   |                                    |                     |                    |  |
| Message to send a                    | File Utilities View Hel              | a                                                                                                    |                                                                                           |                                   |                                    |                     |                    |  |
| patient an SMS,                      |                                      |                                                                                                    |                                                                                           |                                   |                                    |                     |                    |  |
| just like from the                   | - 🜒 🔊 🗸 🗒 🍃                          | N 🛃 🖉                                                                                                    | 🛃 🗊 🛛 🐶                                                                                   |                                   |                                    |                     |                    |  |
| Inbox.                               |                                      |                                                                                                    |                                                                                           |                                   |                                    |                     |                    |  |
| Define the second base               | Reports checked since: 30/           | 10/2014                                                                                                    | Filter by action:                                                                         | All unactioned                    | ~                                  | Filter by status: A |                    |  |
| Patient must have                    | Mark as contacted Mark               | result as given                                                                                                    | Record note                                                                               | Send Messa                        | age Make appoi                     | ntment Re           | eminder Sor        |  |
| SINS CONSENT. A                      |                                      |                                                                                                    | 51                                                                                        |                                   |                                    |                     |                    |  |
| auto-generated                       | Uate checked Pati                    | ient                                                                                                    | Phone                                                                                     |                                   | Heport nam                         |                     | Date performed     |  |
| 3                                    | I//03/201/ Allen<br>17/03/2017 Allen | , David Charles                                                                                                    | 08 9990                                                                                   | 0050(H), 041991<br>5050(H) 041991 | 3102(M) SEKOUTI<br>3102(M) THYPOID |                     | 20/11/2009         |  |
| Make Appointment                     | 27/04/2017 Barel                     | foot, Jennie                                                                                                    | s 08 99905050(H), 0413<br>0419913102(M)                                                   |                                   | Clinical phot                      | ograph              | 05/08/2009         |  |
| and Create                           | 27/04/2017 Limbr                     | rick, Sandeshni                                                                                                    | 0452404                                                                                   | 111(M)                            | LT SHOULD                          | ER                  | 09/02/2007         |  |
| Reminder functions                   | 27/04/2017 Limbr                     | rick, Sandeshni                                                                                                    | 0452404                                                                                   | 111(M)                            | SESEROL                            | DGY                 | 19/05/2010         |  |
| are unchanged                        | 27/04/2017 Limbr                     | rick, Sandeshni                                                                                                    | 0452404                                                                                   | 111(M)                            | SEHIV SEE                          | ROLOGY ARC          | 19/05/2010         |  |
| trom Indigo.                         | 2//04/201/ Limbr                     | nck, Sandeshni<br>htt. Madeline, Jane                                                                                                    | 0452404                                                                                   | 111(M)<br>5050(H) 0/1991          | ED-GLYCOS<br>3102(M) Report        | TLATED HB A1C       | 05/10/2010         |  |
|                                      | ADD0                                 | at, madeline Jane                                                                                                    | 07 50503                                                                                  | 030(H), 041331                    | 3102(IM) Nepolt                    |                     | 14/10/2010         |  |

Contact our Software Support Team on 1300 40 1111 (AU), or 0800 40 1111 (NZ) www.bpsoftware.net